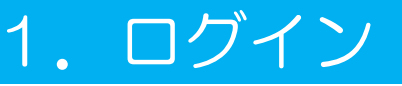

## 1-1. Google でサインインする場合 ※Android のみ

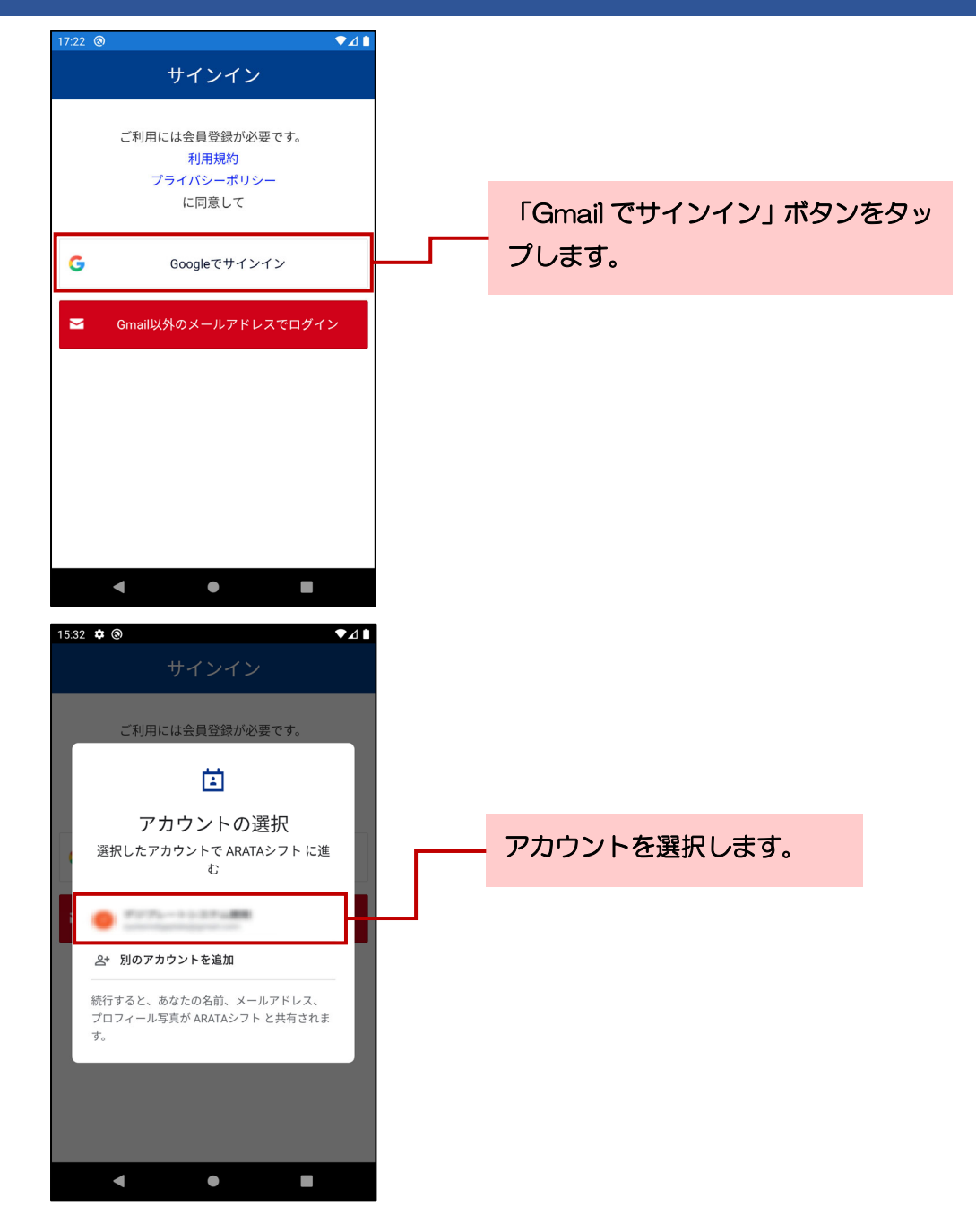

## 1-2. Apple でサインインする場合 ※iPhone のみ

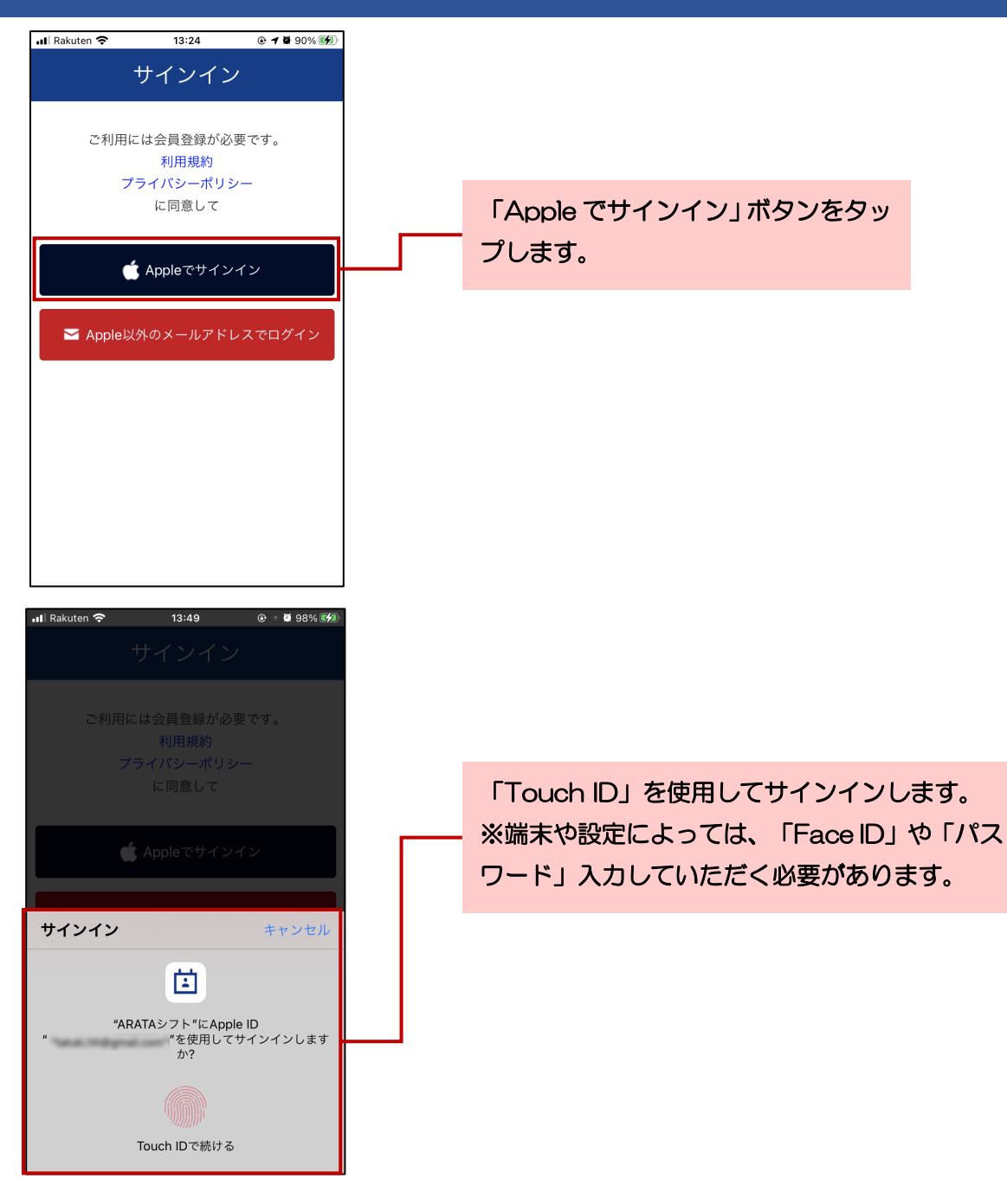

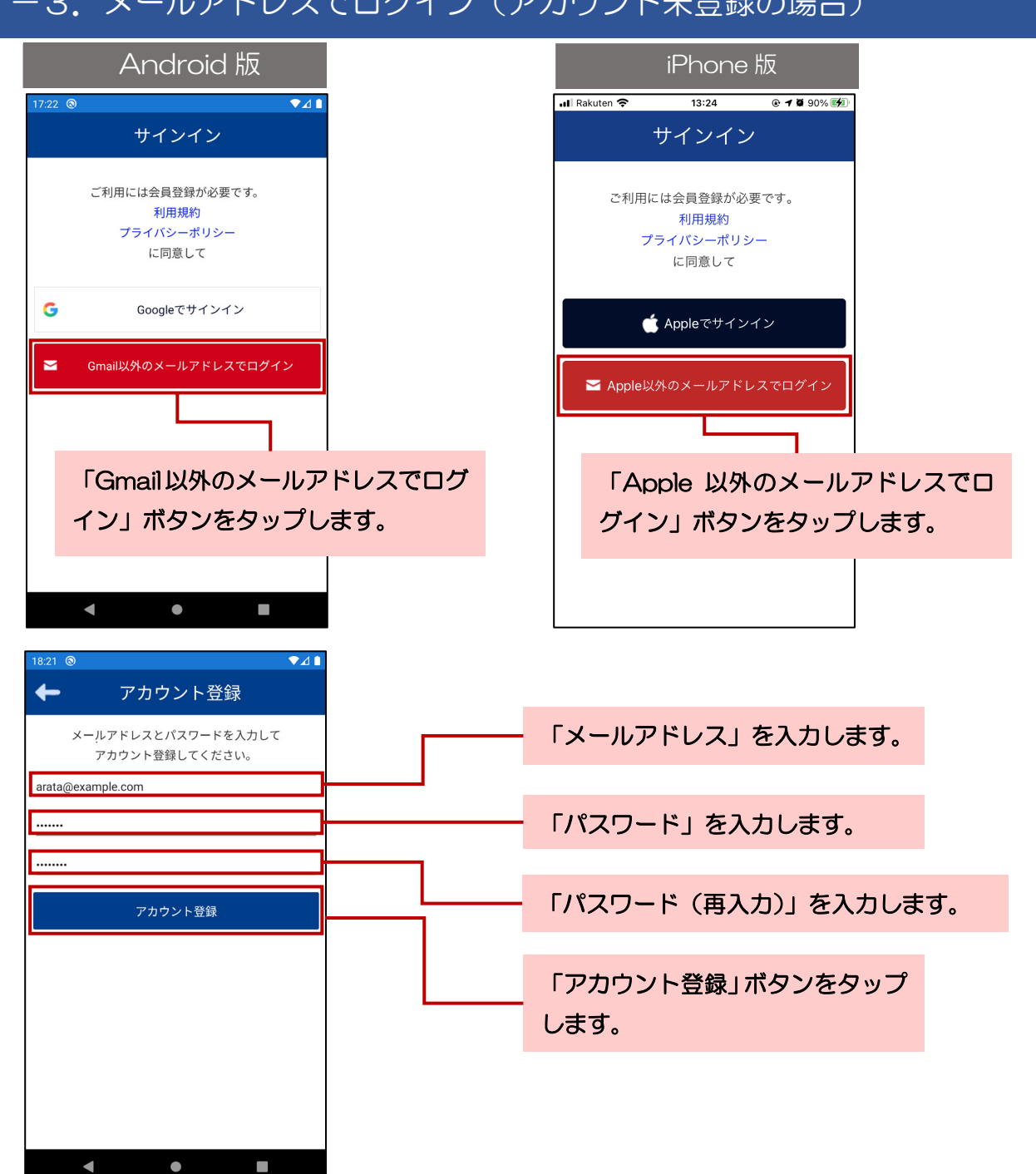

## 1-3.メールアドレスでログイン(アカウント未登録の場合)

## 1-4.メールアドレスでログイン(アカウント登録済みの場合)

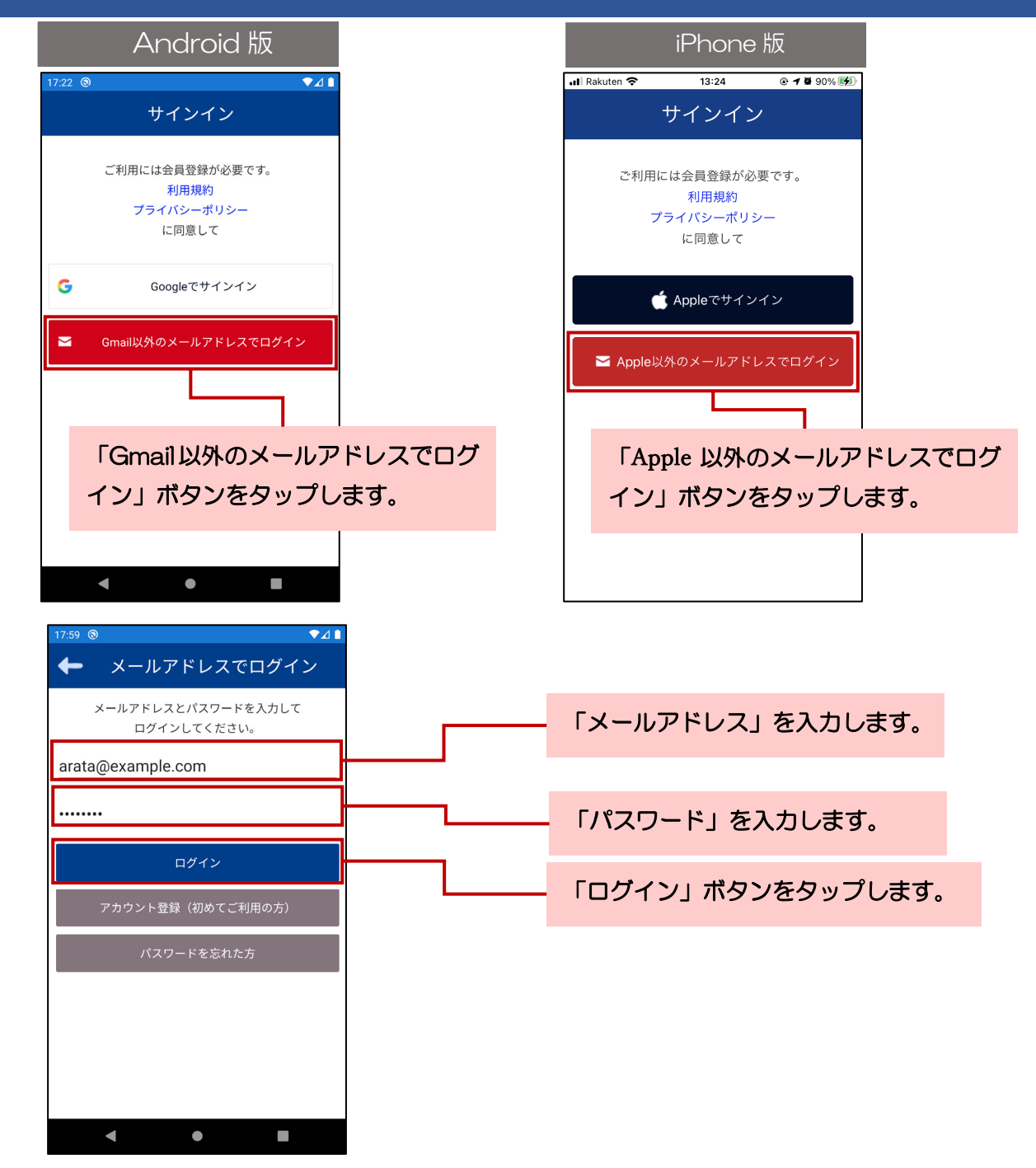

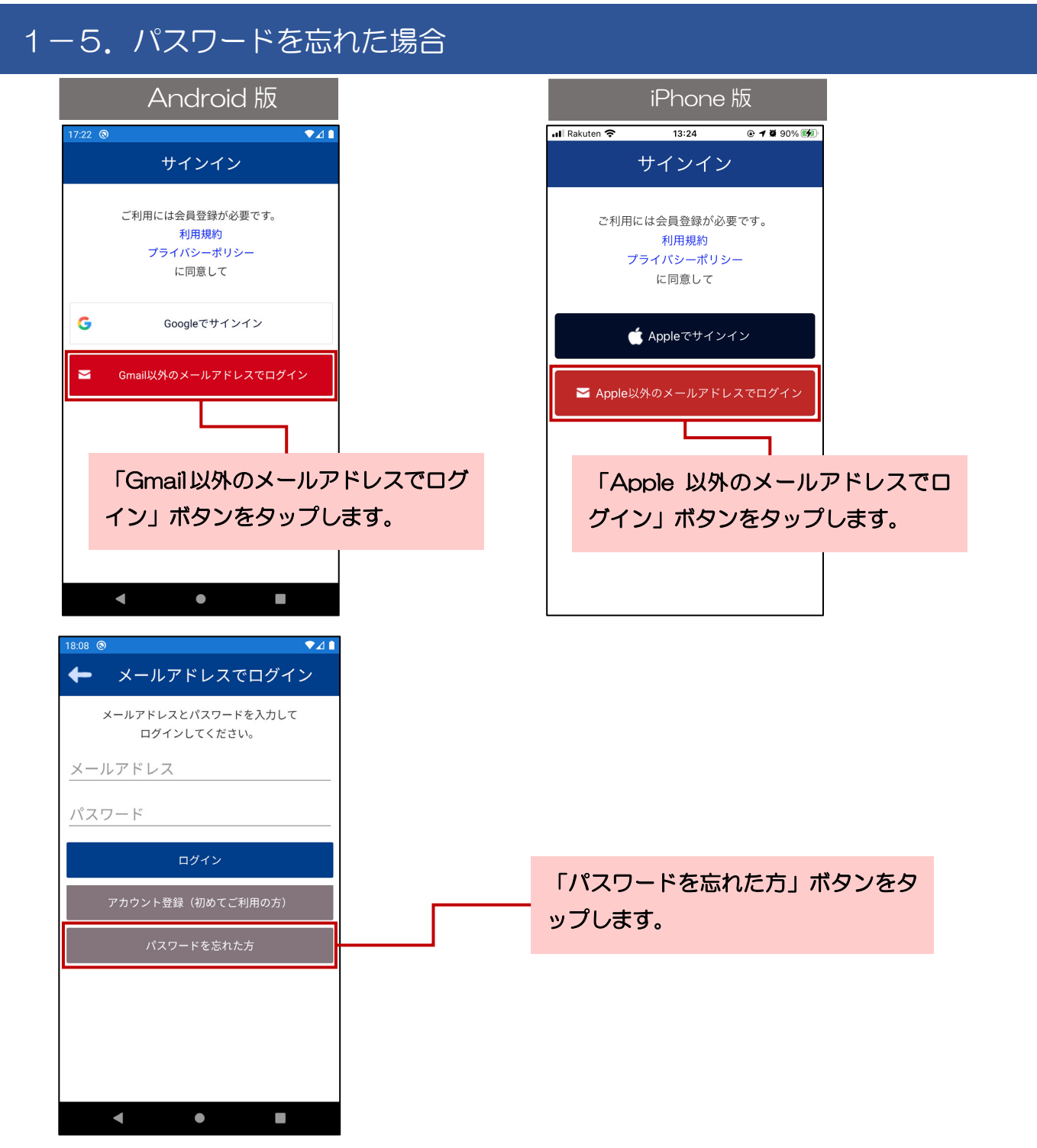

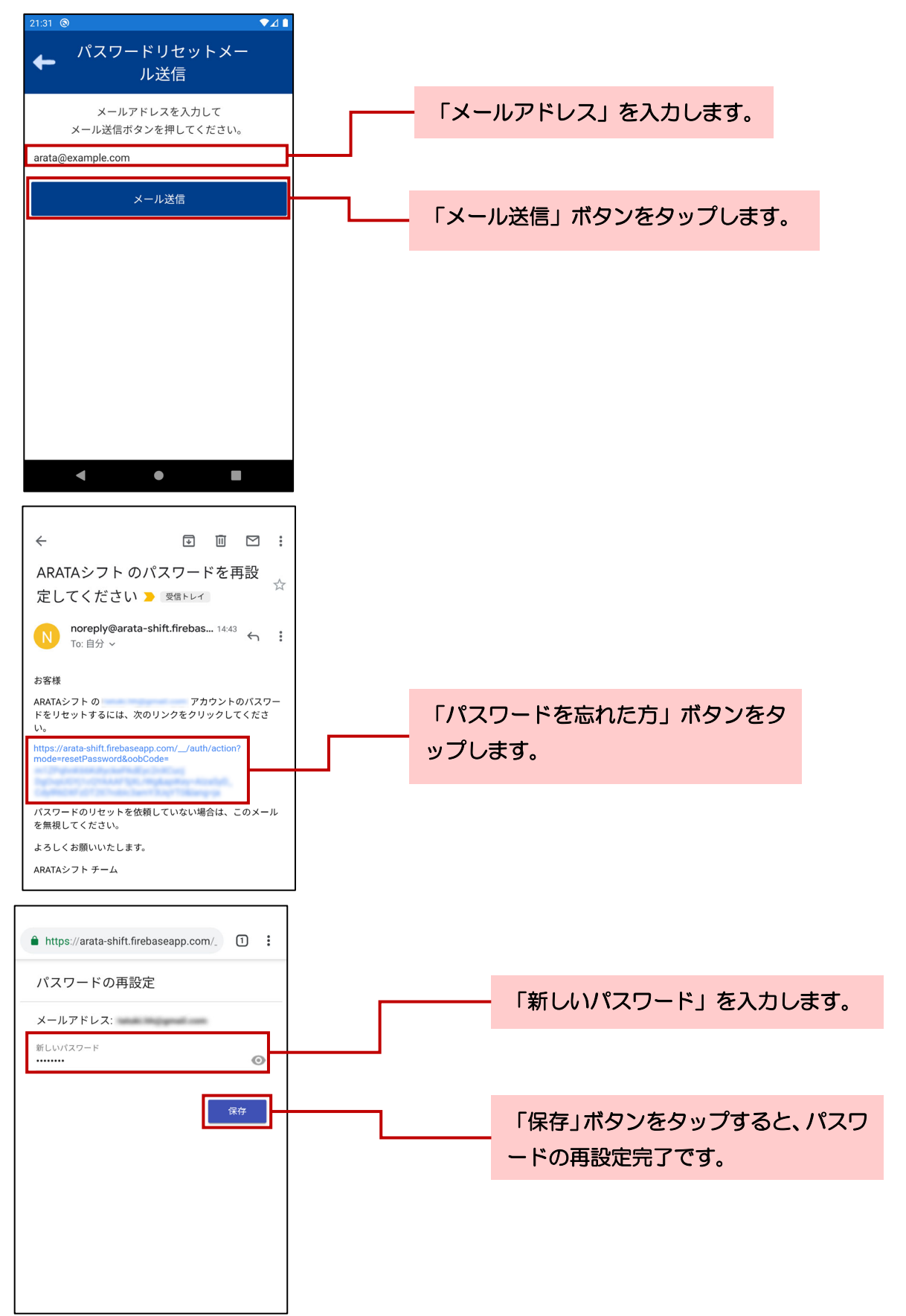

2. その他メニュー

ニックネームの変更、通知設定の変更、利用規約の確認等が行えます。

#### 2-1. 当アプリについて 21:31 🕲 ▼⊿ 🗈 「その他」をタップします。 その他メニュー 当アプリについて > ニックネーム変更 > 「当アプリについて」をタップします。 通知設定 > 利用規約 > プライバシーポリシー > バージョン情報 > ログアウト ▲ 通知一覧 シフト確認 ・ ・ シフト応募 会社登録 <del>。</del> ② その他 31 💿 + 当アプリについて ARATA シフト 当アプリの説明を確認することが 当アプリは、シフト連絡アプリ「ARATAシフト」です。 できます。 シフト管理者とスタッフのシフト管理に関するやり取りを効 率化。希望シフトの収集からシフト作成、確定シフトの共 有、スケジュール調整など、シフト管理に必要な業務をカバ ーします。 ・希望シフトの提出 ・確定シフトの確認 ・お仕事内容の確認 ・シフト受付開始・終了のプッシュ通知受信 ・シフト確定通知のプッシュ通知受信 ・お仕事前日確認のプッシュ通知受信 当アプリは無料でご利用いただけますが、勤務先の会社が 「ARATAシフト」を導入している必要があります。 •

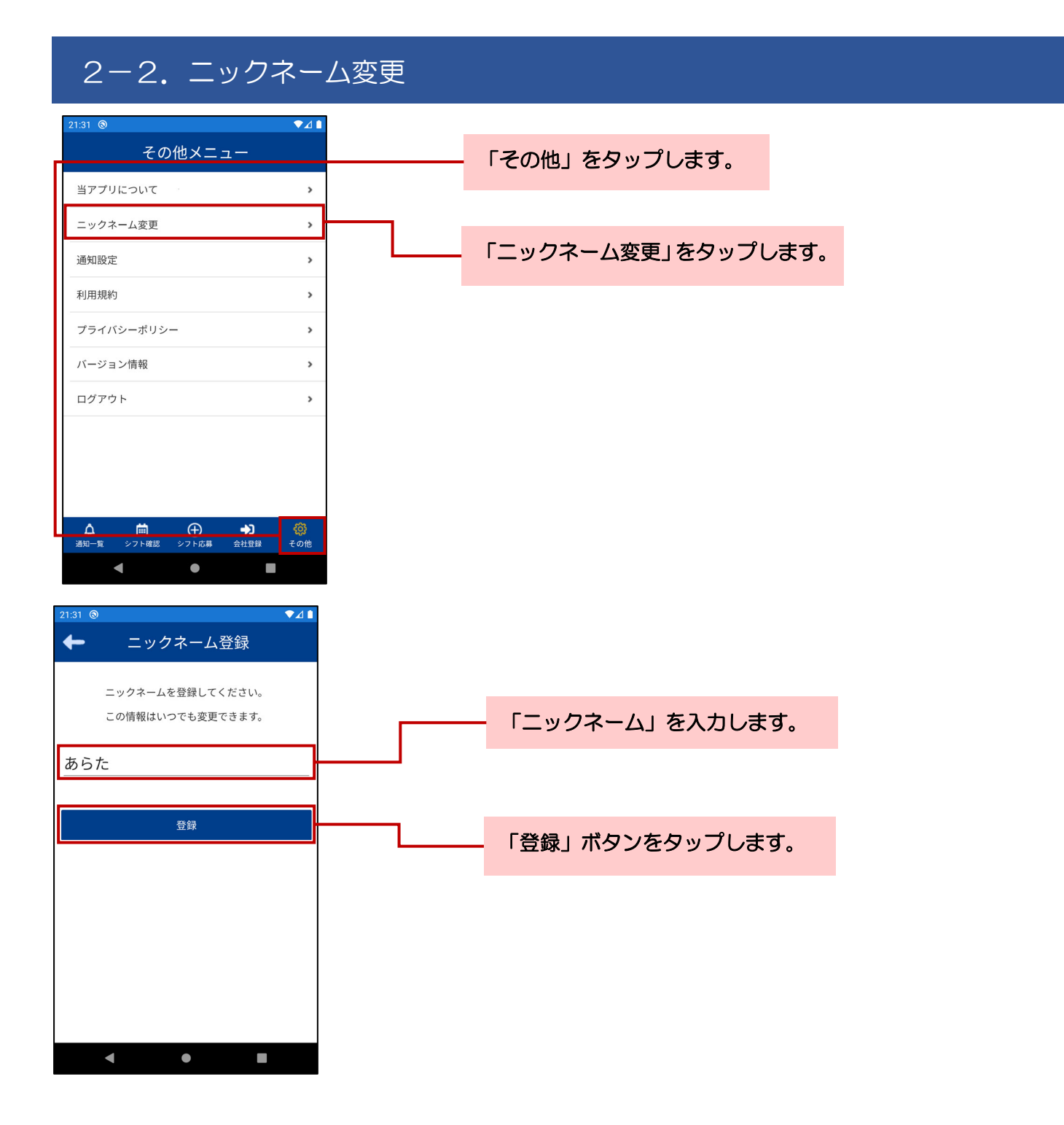

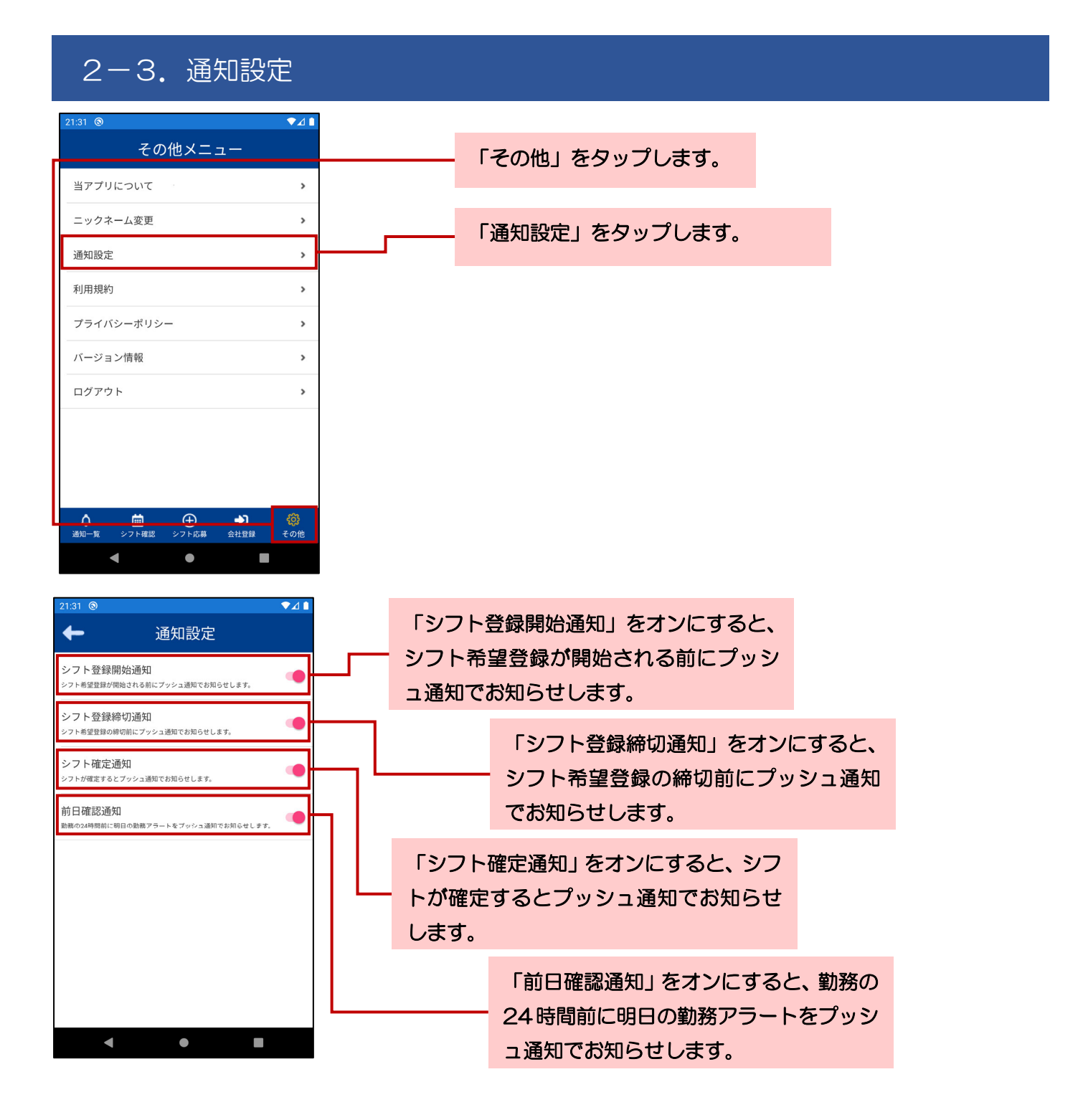

「その他」をタップします。

「利用規約」をタップします。

## 2-4. 利用規約

| 21:31 🕲                                                                                                    | ▼⊿∎                            |
|----------------------------------------------------------------------------------------------------|--------------------------------|
| その他メニュー                                                                                                    |                                |
| 当アプリについて                                                                                                    | >                              |
| ニックネーム変更                                                                                                    | >                              |
| 通知設定                                                                                                    | >                              |
| 利用規約                                                                                                    | >                              |
| プライバシーポリシー                                                                                                    | >                              |
| バージョン情報                                                                                                    | >                              |
| ログアウト                                                                                                    | >                              |
|                                                                                                    |                                |
|                                                                                                    |                                |
|                                                                                                    |                                |
|                                                                                                    | <br>その他                        |
| < • I                                                                                                    |                                |
| 1:31 🕲                                                                                                    |                                |
| ← 利用規約                                                                                                    |                                |
| 株式会社GBシステム(以下,「当社」とい<br>す。)は,当社がアプリケーションソフトウ<br>「ARATAシフト」(以下,「本アプリ」とし<br>す。)を通じたサービスをユーザーへ提供す<br>あたり,利用規約を以下のとおり定めます。 | いま<br>「エア<br>いいま<br>「るに<br>(以下 |

利用規約を確認できます。

「本規約」といいます。)。 本規約は,本サービスの利用条件を定めるもので あり,すべてのユーザーに適用されます。 <ご注意>

ユーザー登録をする前に,本規約を注意深くお読 みください。 本規約に同意しない場合には,ユーザー登録をす

ることができません。

ユーザー登録をした場合には,本規約に同意した ものとみなされます。

第1条(定義)

1.「本サービス」とは,当社がユーザーに対して 提供する、本アプリを通じて就業先でのシフト調 を取った。 整を可能にするサービスおよびこれに付随するあ らゆるサービスをいいます。 2.「利用」とは,本アプリ上においてまたは本サ

ービスを通じて行う一切の情報の送受信行為,そ

◄

## 2-5. プライバシーポリシー

| 21:31 🕲 🗸                                                                                                    |   |                 |                    |
|----------------------------------------------------------------------------------------------------|---|-----------------|--------------------|
| その他メニュー                                                                                                    |   | 「その他」をタップします。   |                    |
| 当アプリについて >                                                                                                    |   |                 |                    |
| ニックネーム変更                                                                                                    | - |                 |                    |
| 通知設定                                                                                                    |   | 「プライバシーポリシー」をタ  | ップします。             |
| 利用規約                                                                                                    |   |                 |                    |
| プライバシーポリシー >                                                                                                    |   |                 |                    |
| バージョン情報                                                                                                    |   |                 |                    |
| ログアウト                                                                                                    |   |                 |                    |
| <ul> <li>▲</li> <li>▲</li> <li>▲</li> <li>▲</li> <li>▲</li> <li>▲</li> <li>▲</li> <li>●</li> <li>▲</li> <li>▲</li> <li>●</li> <li>▲</li> <li>●</li> <li>▲</li> <li>●</li> <li>▲</li> <li>●</li> <li>■</li> <li>■<td></td><td></td><td></td></li></ul> |   |                 |                    |
|                                                                                                    |   |                 |                    |
| 株式会社GBシステム(以下,「当社」といいま<br>す。)は、当社がアプリケーションソフトウェア<br>「ARATAシフト」(以下,「本アプリ」といい<br>ます。)を通じたサービスをユーザーへ提供する<br>にあたり,「個人情報の保護に関する法律」(以<br>下「個人情報保護法」といいます。)を遵守する<br>と共に、以下の「プライバシーボリシー」(以下<br>「本プライバシーボリシー」といいます。)に従<br>い、ユーザー個人情報の適切な取扱い及び保護に<br>努めます。<br>なお、本プライバシーポリシーにおいて別段の定<br>めがない限り、本プライバシーポリシーにおける<br>用語の定義は、「アプリケーション利用規約」お<br>よび個人情報保護法の定めに従います。                                                                                                    |   | ― プライバシーポリシーを確認 | <sup>8</sup> できます。 |
| 第1条(ユーザー個人情報の取得)<br>当社は、次の各号に掲げる場合に、ユーザー個人<br>情報を取得します。<br>(1) ユーザーが、本アブリ上においてまたは本サ<br>ービスを通じて提供した場合<br>(2) ユーザーが本アブリまたは本サービスを利用<br>する際に自動的に送信された場合<br>(3) Cookieの送受信をおこなった場合                                                                                                    |   |                 |                    |
| 第2条 (利田目的)<br>◀                                                                                                    |   |                 |                    |

## 2-6. バージョン情報

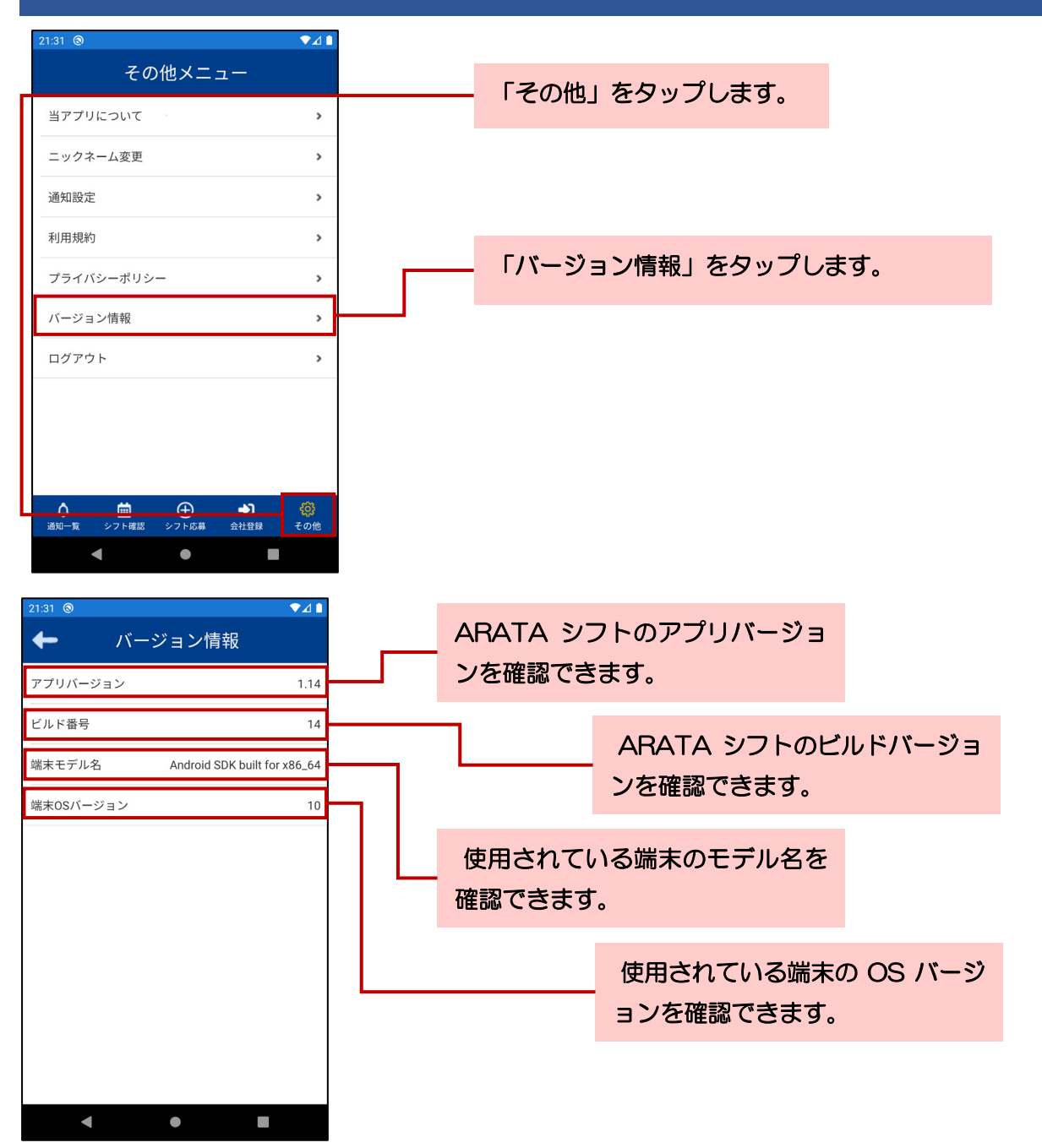

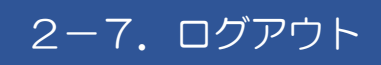

| その他メニュー         当アプリについて       >         ニックネーム変更       >         通知設定       >         利用規約       >         プライバシーボリシー       >         バージョン情報       > |   | ♥⊿∎ |              |       |        | 21:31 💿 |
|----------------------------------------------------------------------------------------------------|---|-----|--------------|-------|--------|---------|
| 当アブリについて     >       ニックネーム変更     >       通知設定     >       利用規約     >       プライバシーボリシー     >       バージョン情報     >                                       |   |     | <u>а</u> —   | の他メニ  | その     |         |
| ニックネーム変更     >       通知設定     >       利用規約     >       プライバシーポリシー     >       バージョン情報     >                                                            |   | >   |              |       | りについて  | 当アプリ    |
| 通知設定     >       利用規約     >       プライバシーボリシー     >       バージョン情報     >                                                                                 |   | >   |              |       | ネーム変更  | ニックキ    |
| 利用規約     >       プライバシーポリシー     >       バージョン情報     >                                                                                                  |   | >   |              |       | 定      | 通知設定    |
| プライバシーボリシー ><br>バージョン情報 >                                                                                                    | 1 | >   |              |       | 約      | 利用規約    |
| バージョン情報                                                                                                    |   | >   |              | -     | バシーポリシ | プライノ    |
|                                                                                                    |   | >   |              |       | ョン情報   | バージョ    |
| ログアウト >                                                                                                    |   | >   |              |       | ウト     | ログアウ    |
|                                                                                                    |   |     |              |       |        |         |
|                                                                                                    |   |     |              |       |        |         |
|                                                                                                    |   |     |              |       |        |         |
| <u>∧ ⊞ ⊕ →)</u> @                                                                                                    |   | ŵ   | - <b>6</b> 1 | Ð     | ä      | ۵       |
| 通知一覧 シフト確認 シフト応募 会社登録 その他                                                                                                    |   | その他 | 会社登録         | シフト応募 | シフト確認  | 通知一覧    |

「その他」をタップします。

「ログアウト」をタップします。

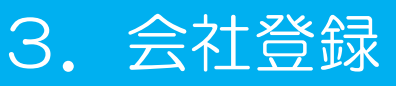

シフト応募を行うためには、派遣会社の登録をする必要があります。会社登録の方法をご説明します。

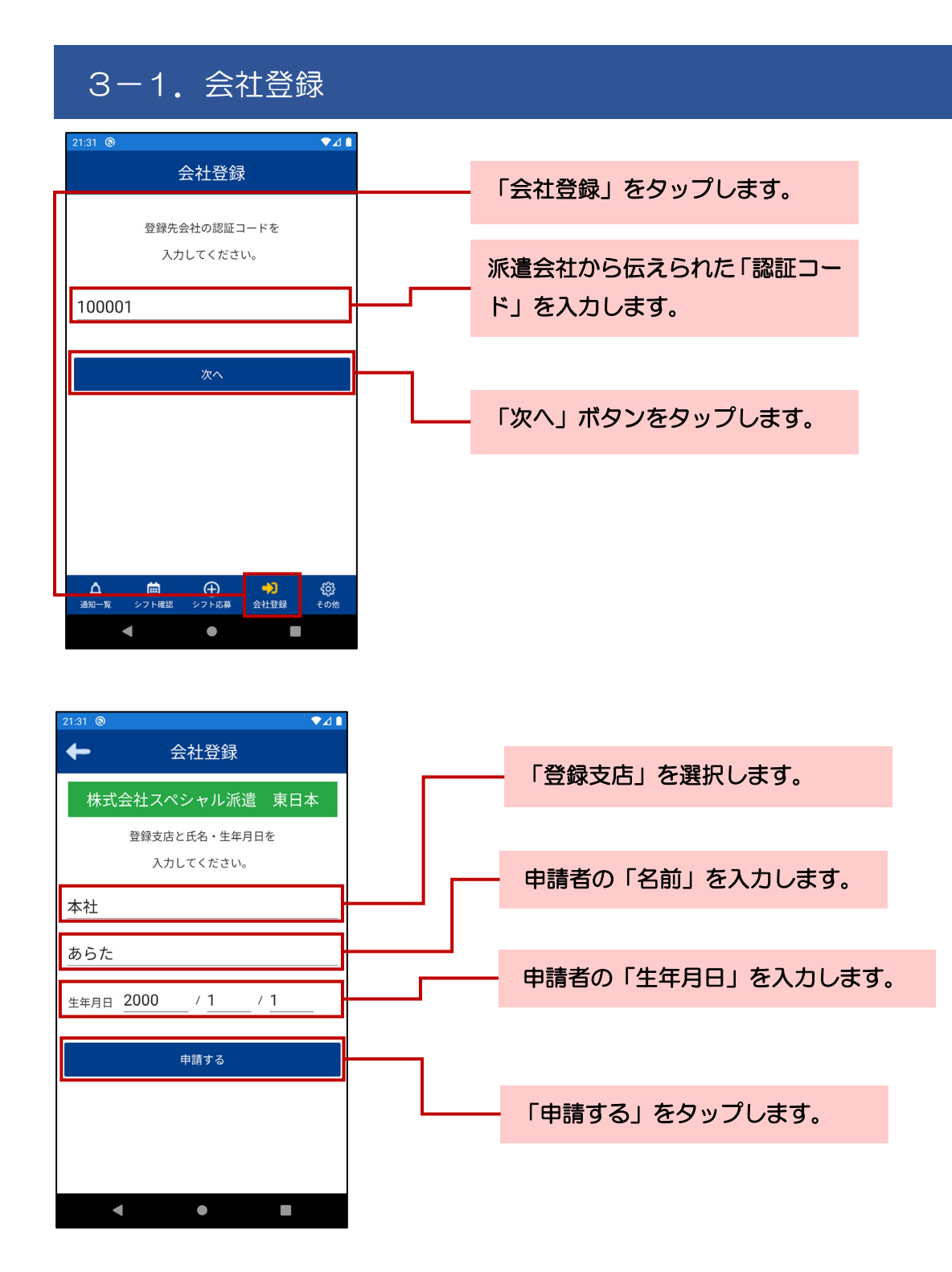

ARATA 機能説明書

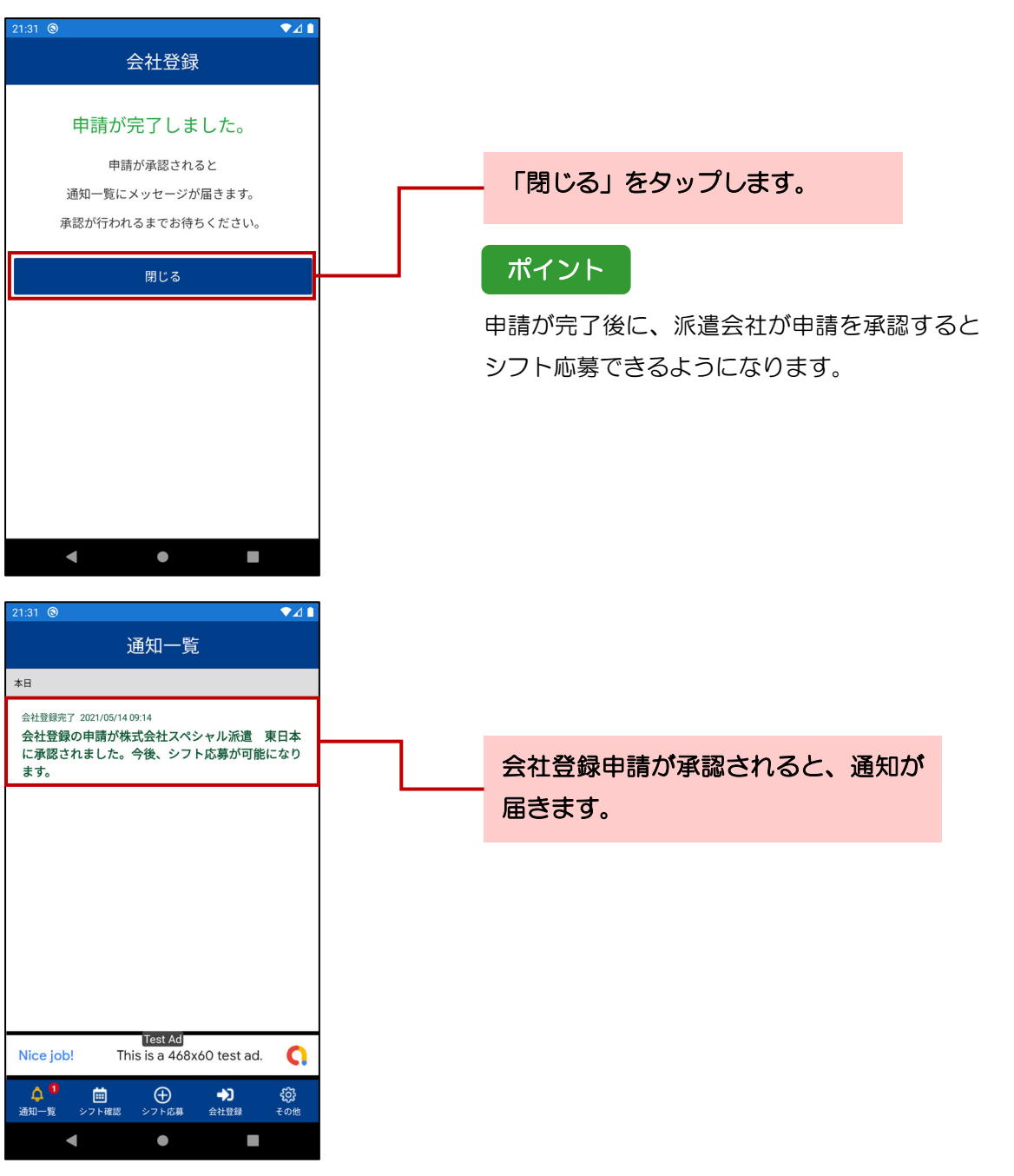

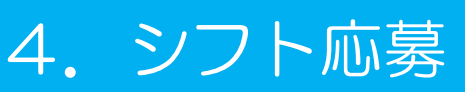

募集中のお仕事の中から、シフト応募を行います。

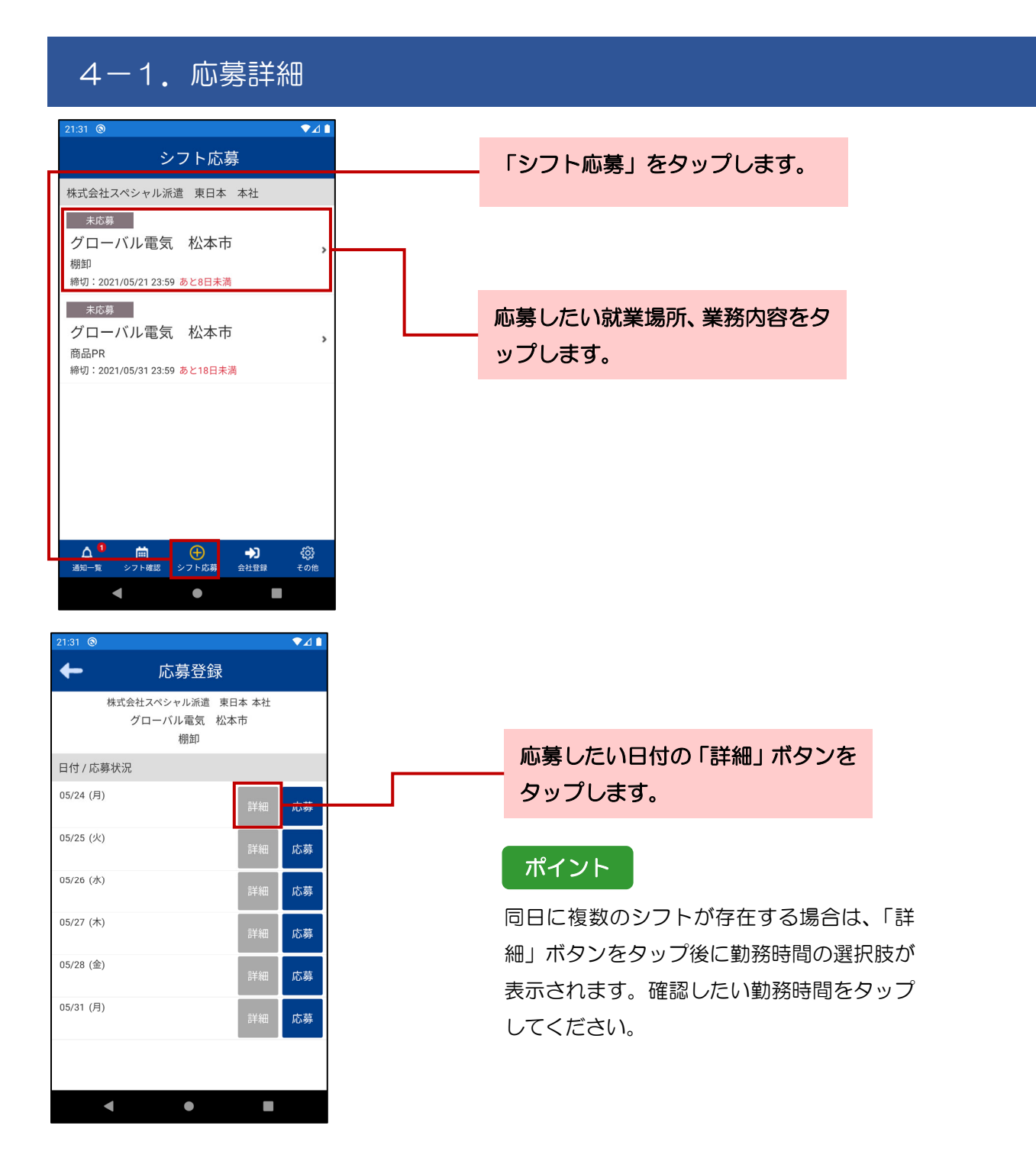

| 21:31 🕲                     |            | ▼⊿∎ |
|-----------------------------|------------|-----|
| ←                           | 応募情報詳紙     | ∄   |
| 応募情報                        |            |     |
| 依頼事業者名<br>株式会社スペシ+          | ャル派遣 東日本 本 | 社   |
| 就業先事業者名<br>株式会社グロー/         | ベル電気       |     |
| 就業場所名称<br>グローバル電気           | 松本市        |     |
| <sup>就業場所住所</sup><br>長野県松本市 |            | МАР |
| 業務内容<br><b>棚卸</b>           |            |     |
| 勤務日<br>2021/05/24 (月)       | )          |     |
| 勤務時間<br>09:00~18:00         |            |     |
| 給与額<br>時給 1,200円            |            |     |
| •                           | •          |     |

# 4-2.シフト応募

| 21:31 ⑧                             |        |                  |
|-------------------------------------|--------|------------------|
| シフト応募                               | 「シフト応  | 募」をタップします。       |
| 株式会社スペシャル派遣 東日本 本社                  |        |                  |
|                                     |        |                  |
| 初期                                  |        |                  |
| 締切:2021/05/21 23:59 あと8日未満<br>主応意   |        |                  |
| グローバル電気松本市                          | い場したい  | 祝業場所、業務内容をタ<br>  |
| 商品PR<br>締切:2021/05/31 23:59 あと18日未満 | ップします。 |                  |
|                                     |        |                  |
|                                     |        |                  |
|                                     |        |                  |
|                                     |        |                  |
|                                     |        |                  |
| ▲ 1 曲<br>通知一覧 シフト確認 シフト応募 会社登録 その他  |        |                  |
| < ● ■                               |        |                  |
| 21:31 ⑧ ♥⊿ 🗎                        |        |                  |
| ← 応募登録                              |        |                  |
| 株式会社スペシャル派遣 東日本 本社                  |        |                  |
| クローバル電気 松本市<br>棚卸                   |        |                  |
| 日付 / 応募状況                           | 「応募」   | ボタンをタップします。      |
| 05/24 (月) 詳細 応募                     |        |                  |
| 05/25 (火) 詳細 広募                     | ポイン    |                  |
| 05/26 (水)                           |        |                  |
| 詳細応募                                | 同日に複   | 敗のシフトが存在する場合は、「応 |
| 05/27 (木) 詳細 応募                     | 募」ボタン  | ンをタップ後に勤務時間の選択肢が |
| 05/28 (金) 詳細 応募                     | 表示される  | ます。応募したい勤務時間をタップ |
| 05/31 (月)                           | してくだる  | さい。              |
| ■予約回 100 <del>多</del>               |        |                  |
|                                     |        |                  |
| < • •                               |        |                  |
|                                     |        |                  |

| 21:31 🕲                                   |                           | ▼⊿∎ |
|-------------------------------------------|---------------------------|-----|
| ← 応募                                      | 登録                        |     |
| 株式会社スペシャル<br>グローバル電<br>棚                  | ·派遣 東日本 本社<br>記気 松本市<br>卸 |     |
| 日付 / 応募状況                                 |                           |     |
| 05/24 (月) <mark>応募済</mark><br>09:00~18:00 | 詳細応募                      | 取消  |
| 05/25 (火)                                 | 詳細                        | 応募  |
| 05/26 (水)                                 | 詳細                        | 応募  |
| 05/27 (木)                                 | 詳細                        | 応募  |
| 05/28 (金)                                 | 詳細                        | 応募  |
| 05/31 (月)                                 | 詳細                        | 応募  |
|                                           |                           |     |
|                                           |                           |     |
| •                                         |                           |     |

| 応募が完了すると、「応募済」と表示 |
|-------------------|
| されます。             |

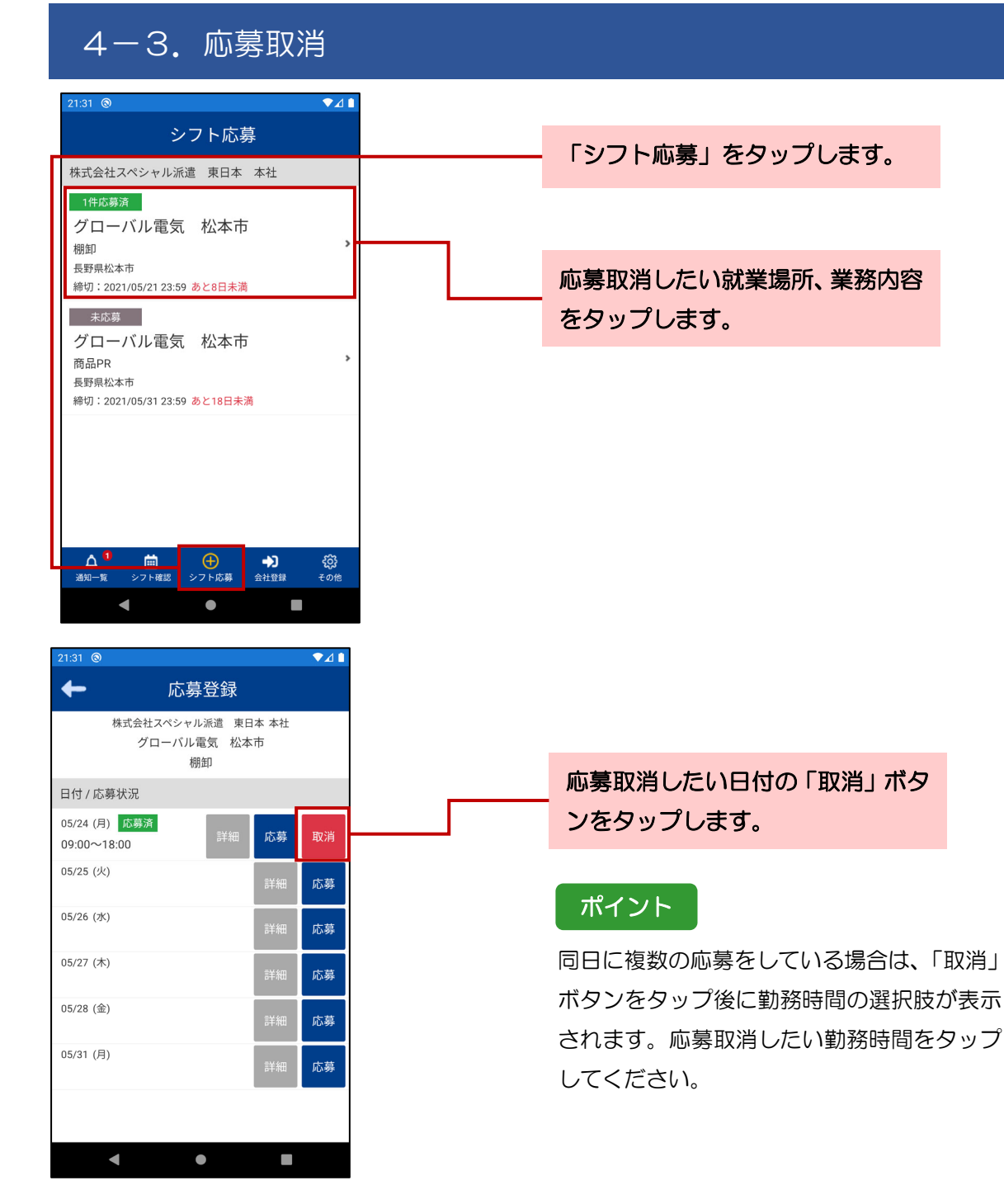

| 21:31 🕲                            |           |    |
|------------------------------------|-----------|----|
| ← 応募登録                             |           |    |
| 株式会社スペシャル派遣 東日<br>グローバル電気 松本<br>棚卸 | 本 本社<br>市 |    |
| 日付 / 応募状況                          |           |    |
| 05/24 (月)                          | 詳細        | 応募 |
| 05/25 (火)                          | 詳細        | 応募 |
| 05/26 (水)                          | 詳細        | 応募 |
| 05/27 (木)                          | 詳細        | 応募 |
| 05/28 (金)                          | 詳細        | 応募 |
| 05/31 (月)                          | 詳細        | 応募 |
|                                    |           |    |
| ◀ ●                                |           |    |

応募取消が完了すると、「応募済」の 表示が消えます。

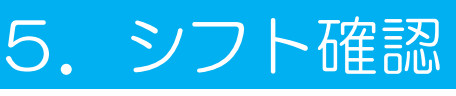

応募したシフトが承認されてシフト確定すると、シフト確認画面に勤務予定が表示されます。

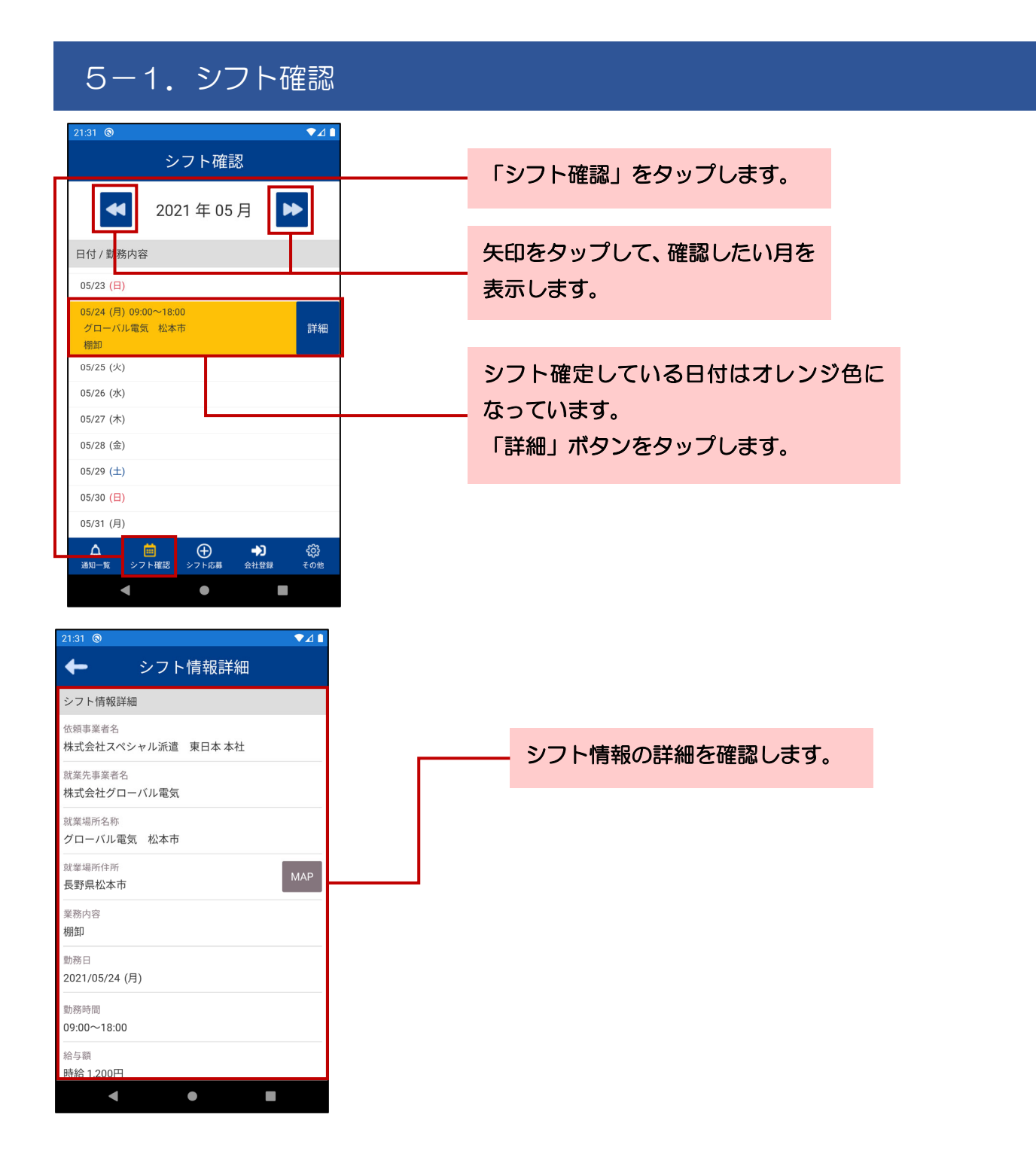

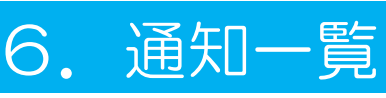

会社登録申請の承認通知、シフト登録開始通知、シフト登録締切通知、シフト確定通知、前日確認通知、その他 お知らせを確認できます。

## 6-1. 通知一覧の使い方

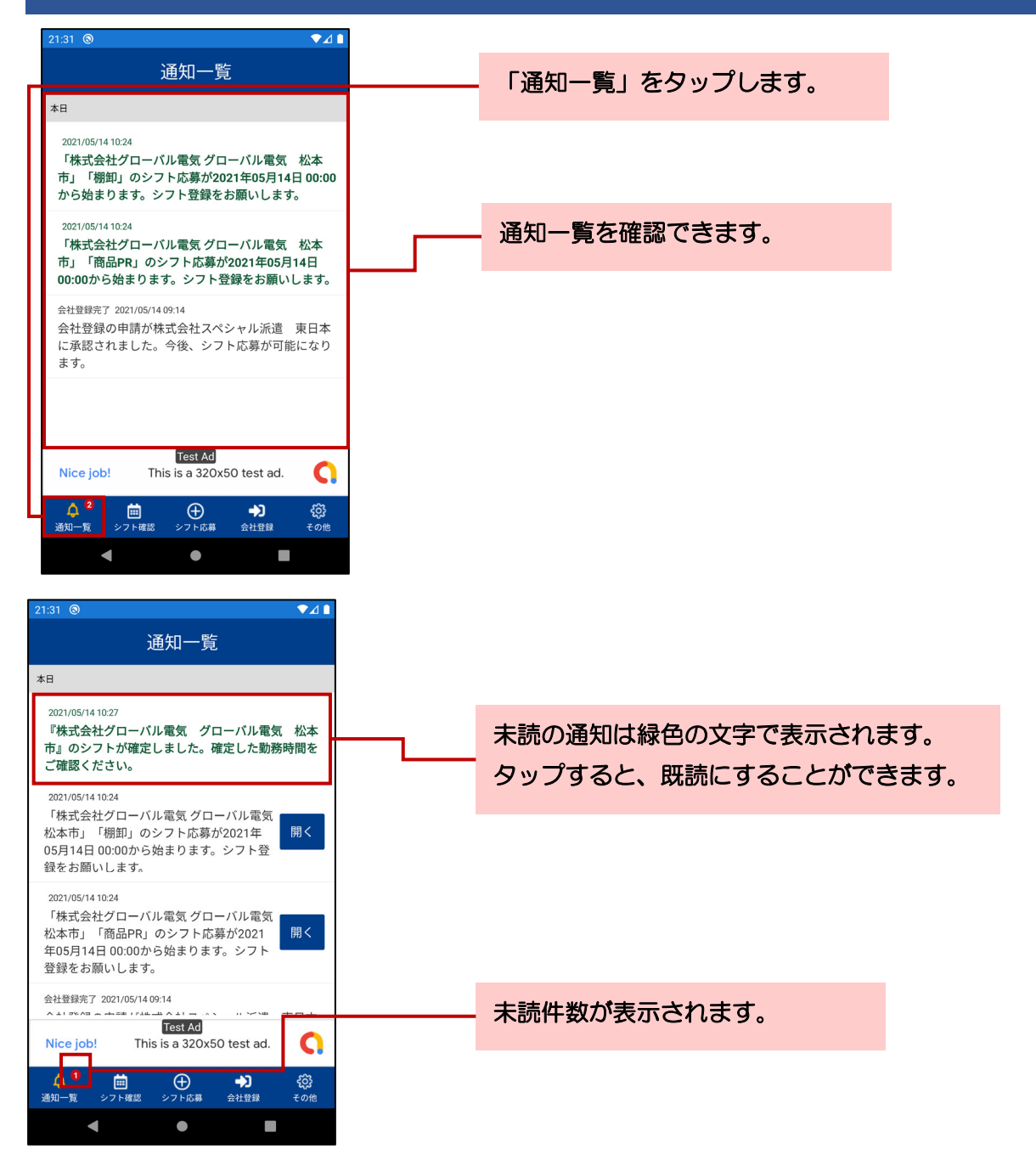

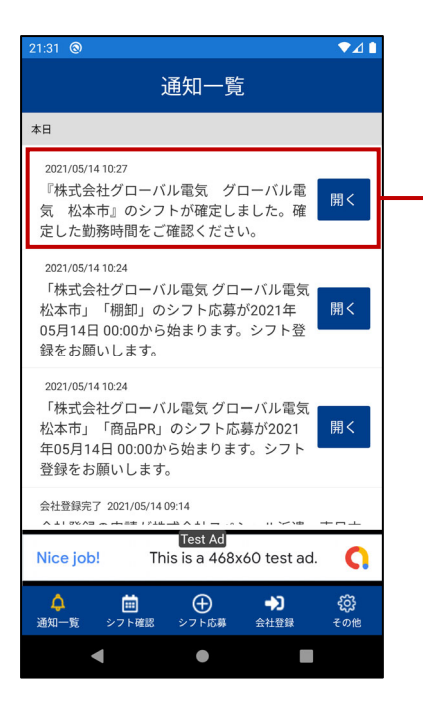

既読にすると、文字が黒色になります。 「開く」 ボタンをタップすると、通知内容の 画面に移動することができます。

※端末の設定によっては色が異なる場合が ございます。